# USB RomWrite application Installation

1.Double click the RomWriteSetup.exe icon and start up the Installer Program.

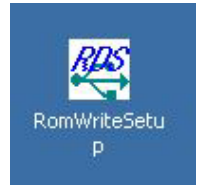

2.Install Shield comes up. Press [Next].

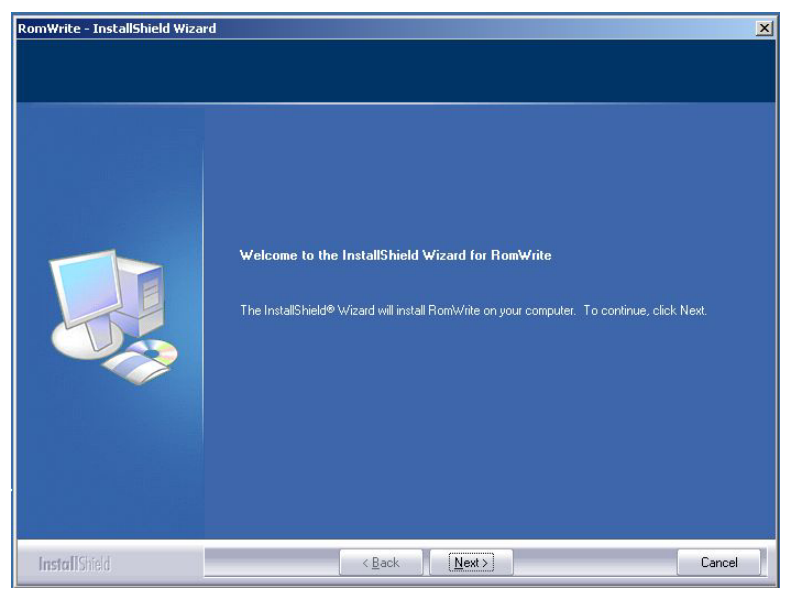

3. When the installation is completed, press [Finish].

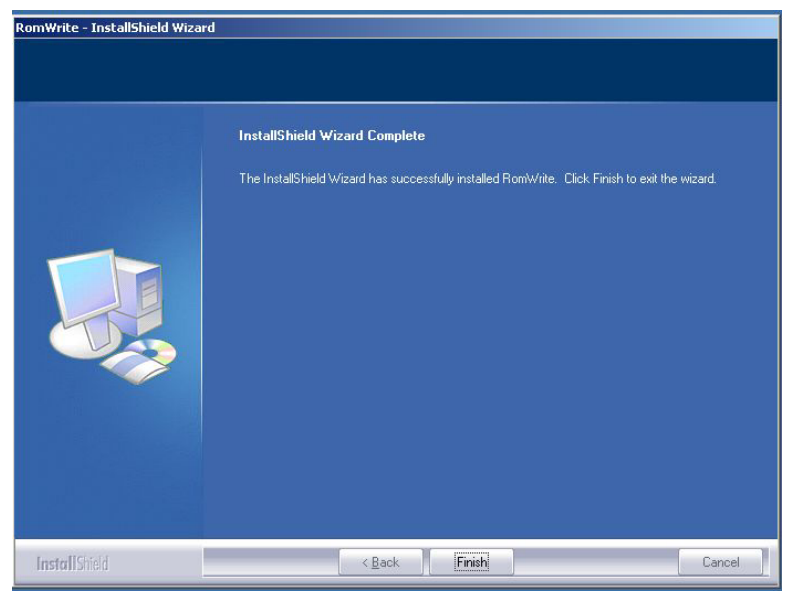

### **USB** Driver Installation

(Note) The appropriate USB driver for your PC's OS version is installed automatically.

| 🚍 C:\Program Files\Muratec\RomV                                                                             | Vrite\USBDF  | RIVER     |        | ×  |
|----------------------------------------------------------------------------------------------------|--------------|-----------|--------|----|
| File Edit View Favorites Tool                                                                               | s Help       |           | 2      |    |
| 📙 🕁 Back 🔹 🔿 👻 🔂 🗐 🥥 Search                                                                                 |              | History   | R R X  | >> |
| Address 🗀 C:\Program Files\Muratec\                                                                         | RomWrite\USI | BDRIVER   | • 🗟    | io |
| Select an item to view its<br>description.<br>See also:<br>My Documents<br>My Network Places<br>My Computer | Uusbd        | uusbd.sys |        |    |
| 2 object(s)                                                                                                 | 36.3 KB      | 🖳 My Co   | mputer | 1. |

You don't have to select the correct driver for your OS manually.

1. Press [Settings] [\*] [9] [8] in the MFX-2830 main unit, and press [MainBoard] button.

| ROM Update |       |
|------------|-------|
|            | Enter |
| MainBoard  |       |
|            |       |
|            |       |
|            |       |
|            |       |
|            |       |

And you will see the following screen.

| R<br>Co<br>an | <b>OM Update</b><br>nnect the USB cable,<br>d update the software. |        |
|---------------|--------------------------------------------------------------------|--------|
|               | MainBoard                                                          | Enter) |
|               | ROM Ver. 2830 USA 040724                                           |        |
|               | Connect the USB cable,<br>and update the software.                 |        |
|               |                                                                    |        |
|               |                                                                    |        |

2. Connect your PC and the MFX-2830 with USB cable.

When your PC is Windows2000/XP, the new hardware is detected and the following wizard opens. Press [Next].

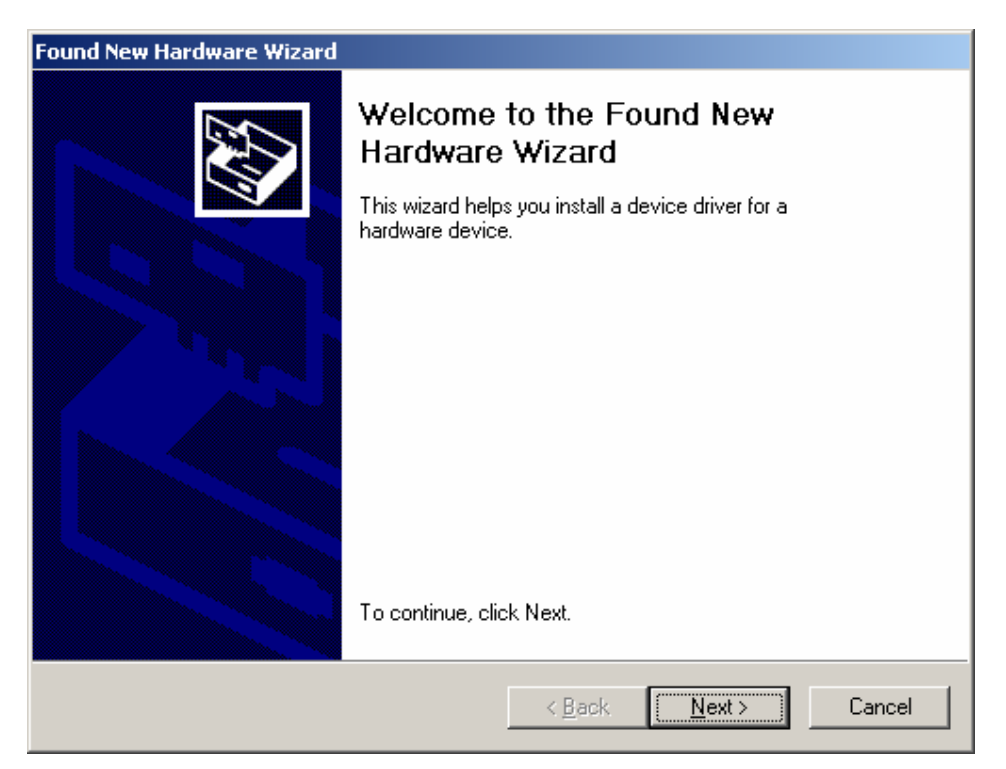

3. Select [Search for a suitable driver for my device] and press [Next].

| Found New Hardware Wizard                                                                                                    |  |  |  |  |  |
|----------------------------------------------------------------------------------------------------|--|--|--|--|--|
| Install Hardware Device Drivers<br>A device driver is a software program that enables a hardware device to work with<br>an operating system.                                                    |  |  |  |  |  |
| This wizard will complete the installation for this device:                                                                                                    |  |  |  |  |  |
| Muratec FlashRomDownLoad                                                                                                    |  |  |  |  |  |
| A device driver is a software program that makes a hardware device work. Windows<br>needs driver files for your new device. To locate driver files and complete the<br>installation click Next. |  |  |  |  |  |
| What do you want the wizard to do?                                                                                                    |  |  |  |  |  |
| Search for a suitable driver for my device (recommended)                                                                                                    |  |  |  |  |  |
| Display a list of the known drivers for this device so that I can choose a specific driver                                                                                                    |  |  |  |  |  |
|                                                                                                    |  |  |  |  |  |
| < <u>B</u> ack <u>N</u> ext > Cancel                                                                                                    |  |  |  |  |  |

4. You come to the following screen. Select [Specify a location] and deselect other checkmarks. Then press [Next].

| Found New Hardware Wizard                                                                                                    |  |  |  |  |  |
|----------------------------------------------------------------------------------------------------|--|--|--|--|--|
| Locate Driver Files<br>Where do you want Windows to search for driver files?                                                                                |  |  |  |  |  |
| Search for driver files for the following hardware device:                                                                                                  |  |  |  |  |  |
| Muratec FlashRomDownLoad                                                                                                    |  |  |  |  |  |
| The wizard searches for suitable drivers in its driver database on your computer and in<br>any of the following optional search locations that you specify. |  |  |  |  |  |
| To start the search, click Next. If you are searching on a floppy disk or CD-ROM drive,<br>insert the floppy disk or CD before clicking Next.               |  |  |  |  |  |
| Optional search locations:                                                                                                    |  |  |  |  |  |
|                                                                                                    |  |  |  |  |  |
| CD-ROM drives                                                                                                    |  |  |  |  |  |
| Specify a location                                                                                                    |  |  |  |  |  |
| Microsoft Windows Update                                                                                                    |  |  |  |  |  |
| < <u>B</u> ack <u>N</u> ext > Cancel                                                                                                    |  |  |  |  |  |

| Found New Hardware Wizard                                                                                                    |  |  |  |  |  |
|----------------------------------------------------------------------------------------------------|--|--|--|--|--|
| Locate Driver Files<br>Where do you want Windows to search for driver files?                                                                                |  |  |  |  |  |
| Search for driver files for the following hardware device:                                                                                                  |  |  |  |  |  |
|                                                                                                    |  |  |  |  |  |
| The wizard searches for suitable drivers in its driver database on your computer and in<br>any of the following optional search locations that you specify. |  |  |  |  |  |
| To start the search, click Next. If you are searching on a floppy disk or CD-ROM drive,<br>insert the floppy disk or CD before clicking Next.               |  |  |  |  |  |
| Optional search locations:                                                                                                    |  |  |  |  |  |
| CD-ROM drives                                                                                                    |  |  |  |  |  |
| Specify a location                                                                                                    |  |  |  |  |  |
|                                                                                                    |  |  |  |  |  |
| < <u>B</u> ack <u>N</u> ext > Cancel                                                                                                    |  |  |  |  |  |

5. Designate the folder where the installed USB driver is stored, and press [Open].

| Locate File                                       |                                                                                                    |                                                                                              |         | <u>? ×</u>   |
|---------------------------------------------------|----------------------------------------------------------------------------------------------------|----------------------------------------------------------------------------------------------|---------|--------------|
| Look in:                                          |                                                                                                    | R                                                                                            | 🗢 🗈 💣 🎟 | ,            |
| History<br>Desktop<br>My Documents<br>My Computer | History<br>My Desktop<br>My Docur<br>My Compi<br>Styre<br>Togr<br>Progr<br>Mu<br>Progr<br>Mu<br>E<br>Mu<br>My Netwo | ments<br>uter<br>isk (C:)<br>am Files<br>ratec<br>tomWrite<br><b>USBDRIVER</b><br>ork Places |         |              |
| Mu Network P                                      | File <u>n</u> ame:                                                                                                  | Uusbd.inf                                                                                    | •       | <u>O</u> pen |
| My Newolk P                                       | Files of <u>type</u> :                                                                                              | Setup Information (*.inf)                                                                    | 7       | Cancel       |

#### 6. Press [OK].

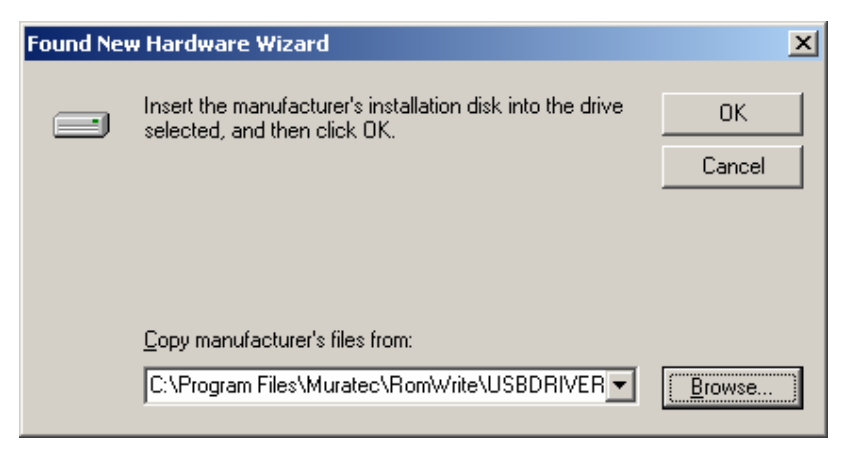

### 7. Press [Next].

| Found New Hardware Wizard                                                                                   |  |  |  |  |
|----------------------------------------------------------------------------------------------------|--|--|--|--|
| Driver Files Search Results<br>The wizard has finished searching for driver files for your hardware device. |  |  |  |  |
| The wizard found a driver for the following device:                                                         |  |  |  |  |
| Muratec FlashRomDownLoad                                                                                    |  |  |  |  |
| Windows found a driver for this device. To install the driver Windows found, click Next.                    |  |  |  |  |
| c:\program files\muratec\romwrite\usbdriver\uusbd.inf                                                       |  |  |  |  |
|                                                                                                    |  |  |  |  |
|                                                                                                    |  |  |  |  |
| < <u>B</u> ack <u>Next&gt;</u> Cancel                                                                       |  |  |  |  |

#### 8. Press [Finish].

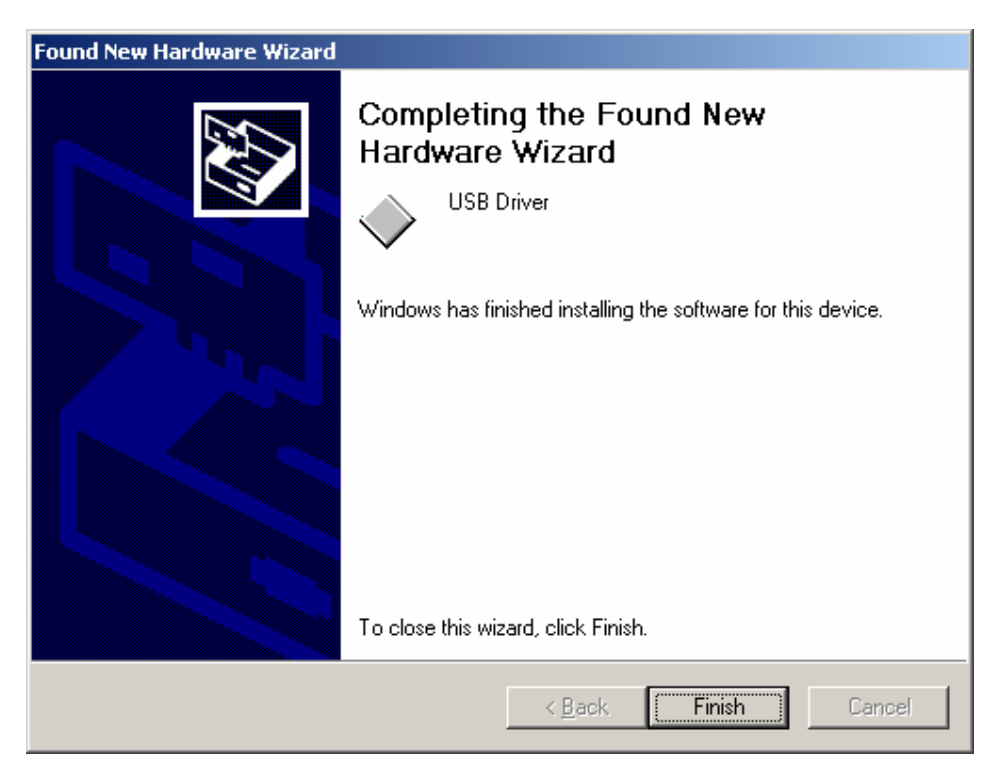

# How to use the RomWrite application

1. The RomWrite application is registered in the Startup menu.

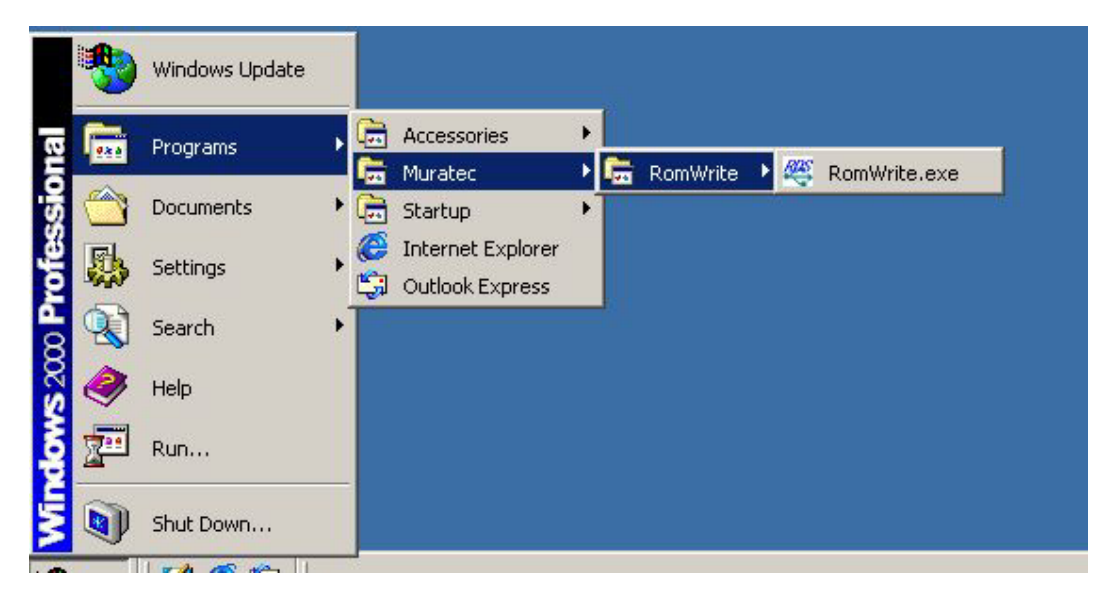

2. Open the RomWrite application.

| Version | File name |              |
|---------|-----------|--------------|
|         |           | Browse Clear |
| 1.      | d. Ma     |              |

3. Press [Browse] and designate the ROM data file.

| 🚑 Select Rom for USB        |                 | ×            |
|-----------------------------|-----------------|--------------|
| Selected Rom File Informati | on              |              |
| Version                     | File name       |              |
| V2800_JPN_B9A0A0            | 2800_89A0A0.jpn | }rowse Clear |
| Start                       | Check Sum       | Close        |

4. Press [Settings] [\*] [9] [8] in the MFX-2830, and press [MainBoard] button.

| ROM Update |       |
|------------|-------|
|            | Enter |
| MainBoard  |       |
|            |       |
|            |       |
|            |       |
|            |       |
|            |       |

And you will see the following screen.

| R<br>Co | <b>OM Update</b><br>mnect the USB cable,<br>d update the software. |       |
|---------|--------------------------------------------------------------------|-------|
|         | MainBoard                                                          | Enter |
|         | ROM Ver. 2830 USA 040724                                           |       |
|         | Connect the USB cable,<br>and update the software.                 |       |
|         | <b>.</b>                                                           |       |
|         |                                                                    |       |

5. Connect your PC and the MFX-2830 with USB cable. Press [Start] on the PC screen.

| 444 | Select Rom for USB            |                 | ×            |  |  |  |  |
|-----|-------------------------------|-----------------|--------------|--|--|--|--|
|     | Selected Rom File Information |                 |              |  |  |  |  |
|     | Version                       | File name       |              |  |  |  |  |
|     | V2800_JPN_B3A0A0              | 2800_B9A0A0.jpn | Browse Clear |  |  |  |  |
|     | Start                         | Check Sum       | Close        |  |  |  |  |

Then the ROM data transfer starts.

| Writing Rom  |                                 | ×    |
|--------------|---------------------------------|------|
| Fax Rom      | Writing Rom<br>V2800_JPN_B9A0A0 |      |
| 0%<br>Rate 🔳 |                                 | 100% |
|              | Break                           |      |

When completed, the following check-sum table appears.

| Check Sum Table                                                            | ×                                                                                    |
|----------------------------------------------------------------------------|--------------------------------------------------------------------------------------|
| USB Rom Information<br>Fax Rom<br>Version Name<br>V2800 JPN C2A0A0<br>68BE | Selected Rom File Information<br>Fax Rom<br>Version Name<br>V2800_JPN_B3A0A0<br>68BE |
| Check Sum Type<br>• 16BIT[N] • 16BIT[R] • 8BIT                             | Check Sum are same.                                                                  |

6. Disconnect your PC from the MFX-2830.

7. The MFX-2830 goes to the Start up screen and the ROM update program starts.

The Alarm LED starts to blink, then the LEDs for Copy, Fax, Scanner and Printer turn On/Off one after the other.

When the ROM update is completed, the MFX-2830 reboots.

8. In the [Setting] [\*] [0] [9] menu (= LifeMonitor), check if the new ROM version is displayed correctly.

| TestFunction       |       | TestFunction            |                      |       |
|--------------------|-------|-------------------------|----------------------|-------|
|                    | Enter | Life Monitor            |                      | Enter |
| Life Monitor       |       |                         | 1124 040724          |       |
| Test Pattern Print |       | 1                       | USA 040724           |       |
| Port Status        |       | 2<br>  P                |                      |       |
| Background level   |       | Scan Pages              | 00000000             |       |
| Roller Cleaning    |       | Print Pages<br>Tx Pages | 00000000<br>00000000 |       |
| Test List          |       |                         |                      | ]     |